## 48ПР. Создание сайта. Нулевой блок. Спецсимволы и линии

- 1. Задание 1. Создать сайт<sup>1</sup> «Информационные технологии», состоящий из главной страницы и дополнительных страниц
  - 1.1. Главная страница. Заголовок Информационные технологии, картинка, пункты содержания.
    - 1.1.1. Дополнительные страницы: Технологии обработки текстовой информации (информация о текстовых редакторах и их возможностях), Технологии обработки числовых данных (информация об электронных таблицах и их возможностях), Технологии поиска, хранения и сортировки информации (информация о системах управления базами данных), Технологии обработки графической информации (информация о графических редакторах), Технологии создания компьютерной презентации (информация о возможностях программы MS PowerPoint). На каждой дополнительной странице должен быть одноименный заголовок, картинка и текст.
- 2. Задание 2. Набрать код. Проверить отображение в браузере

```
<!DOCTYPE html PUBLIC "-//W3C//DTD XHTML 1.0 Transitional//EN"
   "http://www.w3.org/TR/xhtml1/DTD/xhtml1-transitional.dtd">
 <html xmlns="http://www.w3.org/1999/xhtml" xml:lang="en"</pre>
 lang="en">
 <head>
 <title>caйт : расположение на сайте : заголовок темы</title>
 <meta http-equiv="Content-Type" content="text/html; charset=</pre>
 iso-8859-5">
 <meta name="keywords" content="здесь, размещаются, ключевые,
 слова">
 <meta name="description" content="здесь размещается описание">
 <meta name="author" content="здесь размещается ваше имя">
 </head>
<BODY>
\langle P \rangle
<FONT>&lt;FONT&gt; &mdash; этот дескриптор определяет параметры шрифта
\langle BR \rangle
<H &gt; &mdash; этот дескриптор устанавливает заголовок
\langle BR \rangle
<P &gt; &mdash; а этот дескриптор устанавливает абзац
<BR>
Если нужно отображение текста такое же, как в редакторе, нужно использовать дескриптор <PRE &gt;
\langle BR \rangle
С помощью дескриптора <BODY &gt; открывается содержимое сайта, которое будет отображаться
визуально
\langle BR \rangle
Дескриптор <HTML &gt; определяет весь код сайта
\langle BR \rangle
Есть дескрипторы <META &gt; и &lt;HEAD &gt;, определяющие служебную информацию
\langle BR \rangle
Угловые скобки поставить с клавиатуры невозможно, поэтому нужно использовать специальные команды
\langle BR \rangle
  @ — эти символы можно написать только с помощью команд
</FONT>
</P>
```

```
<sup>1</sup> Выполняется в конструкторе
```

</BODY> </HTML> 2.2.2 Задание 2. Набрать код. Проверить отображение в браузере (ДАН КОД БЕЗ СЛУЖЕБНОЙ ЧАСТИ!!! ЕЕ СКОПИРОВАТЬ ИЗ ПРЕДЫДУЩЕГО ЗАДАНИЯ!!!) <BODY> <P> <FONT> Иногда на сайтах есть горизонтальная линия. Для ее отображения нужно использовать дескриптор <HR >  $\langle BR \rangle$ <HR> Если не указывать параметры, то линия отображается в стандартном виде. Но параметры существуют и их можно использовать. <HR NOSHADE> Эта линия без тени. Она устанавливается с помощью дескриптора <HR &gt; с параметром NOSHADE  $\langle BR \rangle$ Можно задать цвет линии с помощью параметра COLOR: <HR color="ff0000"&gt; <HR COLOR="FF0000"> Это красная линия  $\langle BR \rangle$ Также можно задать длину линии с помощью параметра width: <HR width="250"&gt; <HR WIDTH="500"> Остальные параметры остаются по умолчанию (например, цвет - серый) <HR WIDTH="50"> Эта линия значительно короче (остальные параметры - по умолчанию)  $\langle BR \rangle$ У линии можно, кроме длины, указывать еще и ширину: <HR size="10"&gt; <BR>Значение параметра &ndash десятичное число (и в длине, и в ширине). Оно несет в себе размер в пикселях <HR SIZE="50"> Можно указать сразу значения ширины и длины <HR SIZE="50" WIDTH="100"> А можно сразу трех: ширины, длины и цвета <HR SIZE="25" WIDTH="75" COLOR="BLUE"> Линии можно по-разному выравнивать: <HR ALIGN="LEFT" SIZE="25" WIDTH="75" COLOR="BLUE"> Эта линия выравнена по левому краю <HR SIZE="25" WIDTH="75" COLOR="BLUE"> Если не указывать параметр выравнивания, происходит автоматическое выравнивание по центру <HR ALIGN="CENTER" SIZE="25" WIDTH="75" COLOR="BLUE"> Можно указывать. В этом случае ситуация будет аналогичной <HR ALIGN="RIGHT" SIZE="25" WIDTH="75" COLOR="BLUE"> Эта линия выравнивается по правому краю </FONT> </P>  $\langle BODY \rangle$ 2.2.3 Задание 3. Набрать код. Проверить отображение в браузере (ДАН КОД БЕЗ СЛУЖЕБНОЙ ЧАСТИ!!! ЕЕ СКОПИРОВАТЬ ИЗ ПРЕДЫДУЩЕГО ЗАДАНИЯ!!!) <HTML> <BODY>  $\langle P \rangle$ <FONT> Дескриптор <MARQUEE&gt; заставляет текст двигаться  $\langle BR \rangle$ <MARQUEE>Teкст перемещается</MARQUEE> Дескриптор <MARQUEE&gt; имеет ряд параметров:  $\langle BR \rangle$ Параметр BEHAVIOR определяет тип прокрутки. Он может иметь значения: ALTERNATE; SCROLL; SLIDE <MAROUEE BEHAVIOR="ALTERNATE">Текст перемешается от края и до края <MARQUEE BEHAVIOR="SCROLL">Текст перемещается за одну сторону экрана, потом выходит снова</MARQUEE> <MARQUEE BEHAVIOR="SLIDE">Текст перемещается и останавливается</MARQUEE>

Можно устанавливать скорость бегущий строки (от 1 до 10) с помощью параметра SCROLLAMOUNT <MARQUEE SCROLLAMOUNT="1">Текст перемещается с скоростью 1 <MARQUEE SCROLLAMOUNT="2">Текст перемещается с скоростью 2</MARQUEE> </marcale></marcale> </mar>
<MARQUEE SCROLLAMOUNT="4">Текст перемещается с скоростью 4</MARQUEE> <MARQUEE SCROLLAMOUNT="5">Текст перемещается с скоростью 5</MARQUEE> <MARQUEE SCROLLAMOUNT="6">Текст перемещается с скоростью 6</MARQUEE> <MARQUEE SCROLLAMOUNT="7">Текст перемещается с скоростью 7</MARQUEE> <MARQUEE SCROLLAMOUNT="8">Текст перемещается с скоростью 8</MARQUEE> <MAROUEE SCROLLAMOUNT="9">Текст перемещается с скоростью 9</MARQUEE> <MARQUEE SCROLLAMOUNT="10">Текст перемещается с скоростью 10<//MARQUEE> <МАRQUEE SCROLLAMOUNT="10" LOOP="2">Текст перемещается с скоростью 10 два pa3a</MARQUEE> Можно указать и направление перемещения строки. Для этого используется параметр DIRECTION <MARQUEE DIRECTION="UP">Текст перемещается вверх</MARQUEE> <MARQUEE DIRECTION="DOWN">Текст перемещается вниз</MARQUEE> <MARQUEE DIRECTION="RIGHT">Текст перемещается вправо</MARQUEE> <MARQUEE DIRECTION="LEFT">Текст перемещается влево</MARQUEE> Можно запрограммировать фон бегушей строки с помощью параметра BGCOLOR </marcalety="compared-structure-compared-structure-<MARQUEE BGCOLOR="BLUE">Текст перемещается на синем фоне</MARQUEE> <MARQUEE BGCOLOR="RED">Teкст перемещается на красном фонe</MARQUEE> С помощью параметров HEIGHT и WIDTH можно указать высоту и ширину бегущих строк  $\langle BR \rangle$ <MARQUEE BGCOLOR="YELLOW" HEIGHT="10" WIDTH="100">Tekct перемещается на желтом фоне, высота маленькая. Из-за этого текст плохо виден.</MARQUEE>  $\langle BR \rangle$ <MARQUEE BGCOLOR="BLUE" HEIGHT="20" WIDTH="200">Текст перемещается на синем фонe</MARQUEE>  $\langle BR \rangle$ <MARQUEE BGCOLOR="RED" HEIGHT="40" WIDTH="400">Текст перемещается на красном фонe</MARQUEE>  $\langle BR \rangle$ </FONT> </P>

</BODY>

2.3. Задания (оценка «хорошо» и «отлично»)

2.3.1. Запрограммировать заголовки и символы:

Магазин «Мир ирепезиа» (гарнитура – Mistral)

•€©

2.3.2. Запрограммировать горизонтальную линию длиной 300 пкс, цвет – красный, толщина 10 пкс, выравнивание – по правому краю

2.3.3. Запрограммировать бегущую строку, которая перемещается от края до края в горизонтальном направлении со скоростью 5 только четыре раза. Фон строки – синий, высота строки 400 пкс, ширина – 200 пкс.

2.3.4. Запрограммировать такую же строку, что и в предыдущем задании, но с перемещением вверх

2.4 Каждую строчку необходимо снабдить комментариями

## 2.5. Ответить на вопросы

2.5.1. Требует ли закрытия дескриптор, программирующий линию?

2.5.2. Какие параметры существуют у дескриптора, программирующего линию?

2.5.1. Возможно ли менять толщину линии?

2.5.1. Возможно ли менять высоту линии?

- 2.5.1. Какой дескриптор программирует бегущую строку?
- 2.5.1. Какие параметры существуют у дескриптора, программирующего строку?
- 2.5.1. Возможно ли установить различную скорость прокрутки бегущей строки?
- 2.5.1. Можно ли установить фон у бегущей строки?

3.